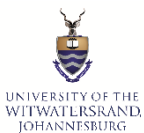

## FINANCIAL AID AND SCHOLARSHIPS OFFICE HOW TO APPLY FOR SCHOLARSHIPS AND BURSARIES ON STUDENT SELF-SERVICE

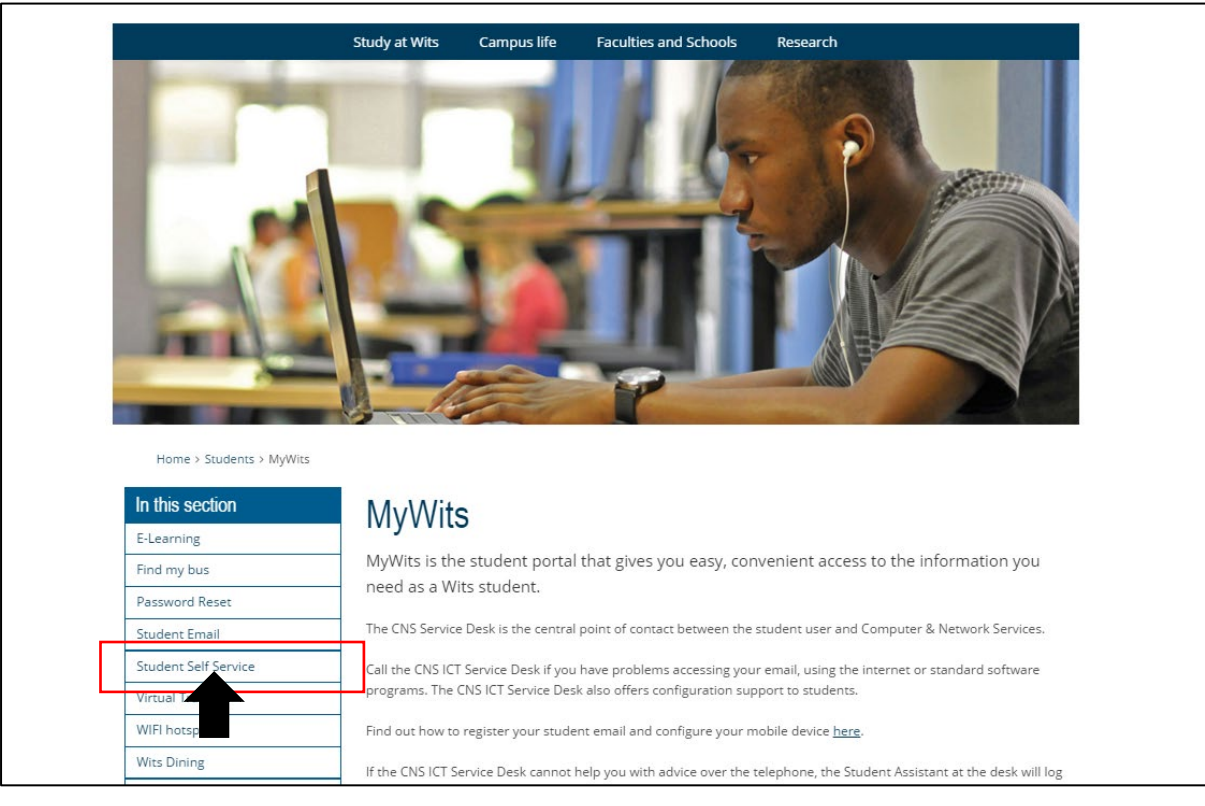

# STEP 1: ENTER THE URL <a href="http://www.wits.ac.za/mywits/">http://www.wits.ac.za/mywits/</a>

# **STEP 2: CLICK ON STUDENT SELF SERVICE**

| Study at Wits Campus Life                                                                                                    | Faculties and Schools Resear                                                                                                    |
|----------------------------------------------------------------------------------------------------|----------------------------------------------------------------------------------------------------|
| Welcome to the Student Self Service                                                                                                    |                                                                                                    |
| Please accept your firm offer before Online Registration.                                                                                                    | Access the Student Self Service Portal                                                                                                 |
| Please note: The Student Self Service portal works best with the latest version of<br>Chrome.                                                                                                    | Student 1234567 1                                                                                                    |
| Applicants:                                                                                                    |                                                                                                    |
| <ol> <li>Upload your supporting documents</li> <li>View your Academic Application and its Status. (This will inform you of the most recent decision mad<br/>and will also let you know if we require further documentation from you)</li> </ol> | e Password: 2                                                                                                    |
| <ol> <li>View your Financial Aid Application (NSFAS) status or your Scholarship and Bursary application stati<br/>(if applicable)</li> <li>View your Residence Status (if applicable)</li> </ol>                                                | Sign In                                                                                                    |
| 5. View your Personal Information (eg: addresses and phone numbers)                                                                                                    |                                                                                                    |
| Current Students:                                                                                                    | Applicants - Student ID is Person Number and<br>Password is date of bitth in YYMMDD format                                             |
| Access and print your Fees statement     Check your timetable and venues     View and amend Personal information                                                                                                    | Current Students - Student ID is Person<br>Number and Password is Student password. If<br>you have forgotten your password click here. |
| 4. Check your application status<br>5. Pay your fees online<br>6. View final examination results<br>7. View examination timetable<br>8. View araduation dates                                                                                   | Please click here if default language for<br>your System is not US English                                                             |

## STEP 3: TO LOG ON TO THE SELF SERVICE 1. ENTER THE STUDENT NUMBER. 2. PASSWORD IS YOUR DATE OF BIRTH YY/MM/DD. I.E. IF YOU WERE BORN ON THE 4<sup>TH</sup> JAN 2010 YOU WOULD ENTER 100104 AS YOUR PASSWORD.

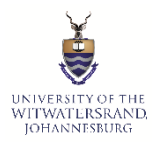

## FINANCIAL AID AND SCHOLARSHIPS OFFICE HOW TO APPLY FOR SCHOLARSHIPS AND BURSARIES ON STUDENT SELF-SERVICE

| Council Hardship Application | Residence Self Service | Personal Information | Academic Information  | Class Schedule and Timetable |  |
|------------------------------|------------------------|----------------------|-----------------------|------------------------------|--|
|                              | <b>&amp;</b>           | ۵                    |                       |                              |  |
| Campus Finances              | Financial Aid          | Manage Courses       | Medical Aid Details   | Holds                        |  |
| <b>1</b>                     |                        |                      |                       | Ċ                            |  |
| Special Needs                | Parking                | Clubs & Societies    | Food Program Donation | Research Details             |  |
| لغ                           |                        | 40                   |                       | 4                            |  |
| Documents & Communications   | Register Online        |                      |                       |                              |  |
|                              | <b>ķ</b> ,≜            |                      |                       |                              |  |

## **STEP 4: CLICK ON 'FINANCIAL AID'**

| 🗖 🗧 Apply Scholarship & Bursar          | ries x +                                                                        |                                             |
|-----------------------------------------|---------------------------------------------------------------------------------|---------------------------------------------|
| $\leftarrow$ $\rightarrow$ C $\bigcirc$ | https://csqa-ss.wits.ac.za/psc/csqa/UW_SELF_SERVICE/SA/c/NUI_FRAMEWORK.PT_AGSTA | RTPAGE_NUI.GBL?CONTEXTIDPARAMS=TEMPLATE_ID' |
| Student Homepage                        |                                                                                 | Financial Aid                               |
| Apply Scholarship & Bursaries           | Online Application for Scholarship & Bursaries                                  |                                             |
| View Schola and Bursaries               | ID: STUDENT NO STUDENT NAME *Select Aid Year:                                   |                                             |
| 🕸 NSFAS Application Status              | View Docur                                                                      | ment Uploaded                               |
| E Sponsorship Letter Upload             |                                                                                 |                                             |
| Accom and Allowances Form               |                                                                                 |                                             |
| NSFAS Appeals                           |                                                                                 |                                             |
| Amend NSFAS Appeal Motivation           |                                                                                 |                                             |
|                                         |                                                                                 |                                             |
|                                         |                                                                                 |                                             |

STEP 5: CLICK ON 'APPLY SCHOLARSHIPS & BURSARIES'

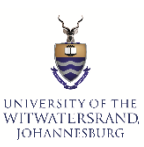

# FINANCIAL AID AND SCHOLARSHIPS OFFICE

HOW TO APPLY FOR SCHOLARSHIPS AND BURSARIES ON STUDENT SELF-SERVICE

| Apply Scholarship & Bursaries  View Scholarship and Bursaries  NSFAS Application Status  Sponsorship Letter Upload  Accom and Allowances Form | Online Application for Sc<br>ID: STUDENT NO STUDENT NAME<br>Apphy/Update Application O Upload Document O | holarship & Bursaries                         | ear Continue<br>Document Uploaded |             |
|----------------------------------------------------------------------------------------------------|----------------------------------------------------------------------------------------------------|-----------------------------------------------|-----------------------------------|-------------|
| View Scholarship and Bursaries NSFAS Application Status Sponsorship Letter Upload Accom and Allowances Form                                   | ID: STUDENT NO STUDENT NAME Apply/Update Application O Upload Document O                                 | *Select Aid Year: Q. Financial Aid<br>2021 Vi | ear Continue<br>Document Uploaded |             |
| Sponsorship Letter Upload Accom and Allowances Form                                                                                           | Apply/Update Application O Upload Document O                                                             |                                               | Document Uploaded                 |             |
| Sponsorship Letter Upload                                                                                                    |                                                                                                    |                                               |                                   |             |
| Accom and Allowances Form                                                                                                    |                                                                                                    |                                               |                                   |             |
|                                                                                                    |                                                                                                    |                                               |                                   |             |
| NSFAS Appeals                                                                                                    |                                                                                                    |                                               |                                   |             |
| Amend NSFAS Appeal Motivation                                                                                                    |                                                                                                    |                                               |                                   |             |
|                                                                                                    |                                                                                                    |                                               |                                   |             |
|                                                                                                    |                                                                                                    |                                               | Look Up Sele                      | ct Aid Yeax |
|                                                                                                    |                                                                                                    |                                               | Cancel                            |             |
|                                                                                                    |                                                                                                    |                                               | Search Results                    | 19 cm Dire  |
|                                                                                                    |                                                                                                    |                                               | Aid Year                          |             |
|                                                                                                    |                                                                                                    |                                               | 2011                              |             |
|                                                                                                    |                                                                                                    |                                               | 2012                              |             |
|                                                                                                    |                                                                                                    |                                               | 2014                              |             |
|                                                                                                    |                                                                                                    |                                               | 2016                              |             |
|                                                                                                    |                                                                                                    |                                               | 2017                              |             |
|                                                                                                    |                                                                                                    |                                               | 2018 2019                         |             |
|                                                                                                    |                                                                                                    |                                               | 2020                              |             |
|                                                                                                    |                                                                                                    |                                               | 2021                              |             |

# STEP 6: CLICK ON THE MAGNIFYING GLASS TO SELECT THE CURRENT YEAR. THEN CLICK CONTINUE

#### **Online Application for Scholarship & Bursaries**

| ID: STUDENT NO STUDENT NAME |                   | *Select Aid<br>Year: | 2017 🔍 | Financial Aid Year<br>2017 | Continue      |
|-----------------------------|-------------------|----------------------|--------|----------------------------|---------------|
| Apply/Update Application 🧿  | Upload Document 🔘 |                      |        | View Docu                  | ment Uploaded |
|                             |                   |                      |        |                            |               |

## STEP 7: TO APPLY SELECT "APPLY/UPDATE APPLICATION"

# Online Application for Scholarship & Bursaries

| ID: STUDENT NO STUDENT NAME                | *Select Aid Year: 2017 Q | Financial Aid Year Continue<br>2017 |
|--------------------------------------------|--------------------------|-------------------------------------|
| Apply/Update Application   Upload Document |                          | View Document Uploaded              |
| Financial Aid Application Details          |                          |                                     |
| Funding Type:                              |                          |                                     |
| Level:                                     |                          |                                     |
| Intake:                                    |                          |                                     |
| Staff Dependent ? Ores No                  |                          |                                     |
| Employed ? Yes No<br>Submit                |                          |                                     |

STEP 7: CHOOSE THE "FUNDING TYPE" BY CLICKING ON THE MAGNIFYING GLASS. A DROP DOWN BOX WILL APPEAR.

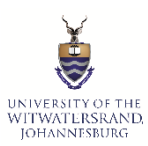

# FINANCIAL AID AND SCHOLARSHIPS OFFICE

HOW TO APPLY FOR SCHOLARSHIPS AND BURSARIES ON STUDENT SELF-SERVICE

| < Student Homepage             |                                |                       |                                                                   |                                               | Financial Aid                          |   |
|--------------------------------|--------------------------------|-----------------------|-------------------------------------------------------------------|-----------------------------------------------|----------------------------------------|---|
| Apply Scholarship & Bursaries  | Onlin                          | e Application for Sch | olarship & Bursaries                                              |                                               |                                        |   |
| View Scholarship and Bursaries | ID: STUDENT NO STUDENT         | FNAME                 | *Select Aid Year: 2021 Q Financial Aid Year<br>2021 View Decision | Continue                                      |                                        |   |
| Sponsorship Letter Upload      | Financial Aid Application Deta | ails                  |                                                                   |                                               |                                        |   |
| Accom and Allowances Form      | Level:                         |                       |                                                                   |                                               |                                        |   |
| NSFAS Appeals                  | Staff Dependent ?              | ○ Ye ○ No             |                                                                   |                                               |                                        |   |
| Amend NSFAS Appeal Motivation  | Submit                         |                       |                                                                   |                                               |                                        |   |
|                                |                                |                       |                                                                   | Lo                                            | ook Up Funding Type                    | × |
|                                |                                |                       |                                                                   | Academic Institutio<br>Aid Yes<br>Funding Typ | n WITSU<br>ar 2021<br>e[begins with ♥] |   |
|                                |                                |                       |                                                                   | Look Up<br>Search Results                     | Clear Cancel Basic Lookup              | 9 |
|                                |                                |                       |                                                                   | Punding type<br>DONATIONS DISC                | RETIONARY FUND                         |   |
|                                |                                |                       |                                                                   |                                               |                                        |   |
|                                |                                |                       |                                                                   |                                               |                                        |   |

## STEP 8: CHOOSE THE APPLICATION YOU WANT TO APPLY FOR.

| Online Application for Schol               | larship & Dursaries                                     |
|--------------------------------------------|---------------------------------------------------------|
| ID: STUDENT NO STUDENT NAME                | *Select Aid Year: 2017 Financial Aid Year Continue 2017 |
| Apply/Update Application   Upload Document | View Document Uploaded                                  |
| Financial Aid Application Details          |                                                         |
| Funding Type: DONATIONS DIS                |                                                         |
| Level:                                     |                                                         |
| Intake: PG<br>UG                           |                                                         |
| Staff Dependent ? ) Yes O No               |                                                         |
| Employed ? Ves No                          |                                                         |
| Family & Income Details                    | Find   View All 🛛 First 🚺 1 of 1 🛄 Last                 |
| *Relationship Type:                        | + -                                                     |
| *Name Prefix:                              |                                                         |
| *First Name:                               | *Last Name:                                             |
| National ID:                               |                                                         |
| *Marital Status:                           |                                                         |

#### Online Application for Scholarship & Bursaries

## STEP 9: CHOOSE LEVEL PG (POSTGRADUATE) OR UG (UNDERGRADUATE)

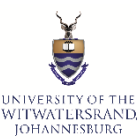

## FINANCIAL AID AND SCHOLARSHIPS OFFICE HOW TO APPLY FOR SCHOLARSHIPS AND BURSARIES ON STUDENT SELF-SERVICE

| Online Appl                                                   | ication for Scholarship & Bursaries<br>Look Up Intake                                                                                                  | ×                 |
|---------------------------------------------------------------|----------------------------------------------------------------------------------------------------|-------------------|
| ID: STUDENT NO STUDENT NAME Apply/Update Application  Uploa   | Academic Institution:         WITSU           Aid Year:         2017           Item Type:         900003000542           Intake:         begins with ▼ | Year Continue     |
| Financial Aid Application Details Funding Type: DONATIONS DIS | Look Up Clear Cancel Basic Lookup                                                                                                    |                   |
| Level: UG T<br>Intake: Staff Dependent ? Yes No               | View 100 First 1 of 1 Last<br>Intake<br>2017 JANUARY INTAKE                                                                                            |                   |
| Employed ? Yes No<br>Family & Income Details                  |                                                                                                    | t 🖬 1 of 1 🕅 Last |
| *Name Prefix:                                                 | ti set Namer                                                                                                    | _                 |
| *First Name:<br>National ID:                                  | *Last Name:                                                                                                    |                   |
| *Marital Status:                                              | V                                                                                                    |                   |

STEP 10: CHOOSE THE INTAKE YOU ARE APPLYING FOR THE CURRENT YEAR.

## **Online Application for Scholarship & Bursaries**

| ID: STUDENT NO STUDENT NAME                  | *Select Aid Year: 2017 🔍 Finan | cial Aid Year 2017 Continue |
|----------------------------------------------|--------------------------------|-----------------------------|
| Apply/Update Application 💿 Upload Document 🔵 |                                | View Document Uploade       |
| Financial Aid Application Details            |                                |                             |
| Funding Type: DONATIONS DI                   |                                |                             |
| Level: UG T                                  |                                |                             |
| Intake: 2017 JANUARY I                       |                                |                             |
| Staff Dependent ? 💿 Yes 💿 No                 |                                |                             |
| Employed ? Yes  No                           |                                |                             |
| Family & Income Details                      | Find   View All                | First 🚺 1 of 1 🚺 Last       |
| *Relationship Type:                          |                                | + -                         |

STEP 11: STAFF DEPENDENT: ARE YOU WORKING AT WITS UNIVERSITY OR HAVE A SPOUSE/PARENT/GUARDIAN THAT IS WORKING AT WITS UNIVERSITY AND WILL YOU BE RECEIVING A STAFF BURSARY AS A RESULT.

# STEP 12: ARE YOU EMPLOYED? CHOOSE <u>YES</u> OR <u>NO</u>

FOR <u>DONATION DISCRETIONARY</u> APPLICATIONS– YOU ARE REQUIRED TO FILL IN FAMILY & INCOME DETAILS SECTION BEFORE YOU READ THE TERMS AND

#### FINANCIAL AID AND SCHOLARSHIPS OFFICE HOW TO APPLY FOR SCHOLARSHIPS AND BURSARIES ON STUDENT SELF-SERVICE **CONDITIONS AND SUBMIT.**

| Online Application for Schol               | auchin & Runcavice                                      |
|--------------------------------------------|---------------------------------------------------------|
|                                            |                                                         |
| ID: + STUDENT NO STUDENT NAME              | *Select Aid Year: 2017 Kinancial Aid Year 2017 Continue |
| Apply/Update Application   Upload Document | View Document Uploaded                                  |
| Financial Aid Application Details          |                                                         |
| Funding Type: DONATIONS DI                 |                                                         |
| Level: UG 🔻                                |                                                         |
| Intake: 2017 JANUARY I                     |                                                         |
| Staff Dependent ? O Yes  No                |                                                         |
| Employed ? O Yes  No                       |                                                         |
| Family & Income Details                    | Find   View All First 🚺 1 of 1 💟 Last                   |
| *Relationship Type:                        | •                                                       |
| *Name Prefix:                              |                                                         |
| *First Name:                               | *Last Name:                                             |
| National ID:                               |                                                         |
| *Marital Status:                           |                                                         |
| Legal Guardian by Court:                   |                                                         |
| Legal Gaurdian by late parents:            | Deceased:                                               |
| Employment and Income Details              |                                                         |
| Occupation:                                | Unemployed: 🔍 Claiming UIF: 🗐                           |
| Type of Employer:                          |                                                         |
| Gross Income (ZAR)                         | Gross Annual Income(ZAR)                                |
| Employee<br>Telephone                      |                                                         |

• RELATIONSHIP TYPE – THE DETAILS OF THE PERSON WHO IS SUPPORTING YOU. MOTHER/FATHER/GUARDIAN ETC. PLEASE CHOOSE THE ONE THAT IS APPLICABLE TO YOU. IF THERE IS MORE THAN ONE PLEASE ADD THEIR DETAILS BY CLICKING ON THE "+"

| Family & | l Income Details | Find   View All | First 🚺 1 of 1 🚺 Last |
|----------|------------------|-----------------|-----------------------|
| *Relat   | ionship Type:    |                 | + -                   |

- PLEASE FILL IN ALL PERSONAL DETAILS: NAME, SURNAME, ID NO, MARITAL STATUS
- EMPLOYMENT AND INCOME DETAILS ARE REQUIRED TO BE FILLED IN.

ONCE ALL INFORMATION IS COMPLETED, PLEASE READ THE TERMS AND CONDITIONS AND SUBMIT THE APPLICATION.

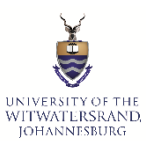

## FINANCIAL AID AND SCHOLARSHIPS OFFICE HOW TO APPLY FOR SCHOLARSHIPS AND BURSARIES ON STUDENT SELF-SERVICE Online Application for Scholarship & Bursaries

| ID STUDENT NO STUDENT NAME                                              | *Select Aid Year: 2017 Kinancial Aid Year 2017 Continue                |
|-------------------------------------------------------------------------|------------------------------------------------------------------------|
| Apply/Update Application 🛞 Upload Document 🔘                            | View Document Uploaded                                                 |
| Financial Aid Application Details                                       |                                                                        |
| Funding Type: DONATIONS DI                                              |                                                                        |
| Level: UG V                                                             |                                                                        |
| Intake: 2017 JANUARY I                                                  |                                                                        |
| Staff Dependent ? 🔘 Yes 🖲 No                                            |                                                                        |
| Employed ? 🔘 Yes 🖲 No                                                   |                                                                        |
| Family & Income Details                                                 | Find   View All 🛛 First 🚺 1 of 1 🔛 Last                                |
| *Relationship Type:                                                     | • -                                                                    |
| *Name Prefix:                                                           |                                                                        |
| *First Name:                                                            | *Last Name:                                                            |
| National ID:                                                            |                                                                        |
| *Marital Status:                                                        |                                                                        |
| Legal Guardian by Courty                                                |                                                                        |
| Legal Gaurdian by late parents:                                         | Deceased:                                                              |
| Employment and Income Details                                           |                                                                        |
| Occupation:                                                             | Unemployed: Claiming UIF:                                              |
| Type of Employer:                                                       |                                                                        |
| Gross Income (ZAR)                                                      | Gross Annual Income(ZAR)                                               |
| Employee<br>Telephone                                                   |                                                                        |
| Please read the Terms and Conditions carefully before submitting this a | application. To open the complete Terms and Conditions, click the link |
| below                                                                   |                                                                        |
| Terms and Conditions                                                    |                                                                        |
| ·                                                                       |                                                                        |
| I accept all the terms and conditions.                                  |                                                                        |
| T                                                                       |                                                                        |
| Submit                                                                  |                                                                        |
| <b></b>                                                                 |                                                                        |
|                                                                         |                                                                        |
| TEP 13: PLEASE READ THE TERMS AND                                       | CONDITIONS OF THE BURSARY OR                                           |

AWARD YOU ARE APPLYING FOR.

STEP 14: DOWNLOAD, PRINT AND FILL IN THE APPLICATION FORM.

STEP 15: CLICK ON "I ACCEPT ALL THE TERMS AND CONDITIONS"

STEP 16: CLICK ON "SUBMIT"

## UNIVERSITY OF THE WITWATLERSRAND JOHANNESBURG FINANCIAL AID AND SCHOLARSHIPS OFFICE HOW TO APPLY FOR SCHOLARSHIPS AND BURSARIES ON STUDENT SELF-SERVICE

# TO VIEW STATUS PLEASE GO BACK TO THE HOME SCREEN

## **To View Application status**

| Student Center                                                                                                    |                                                                                                    |
|----------------------------------------------------------------------------------------------------|----------------------------------------------------------------------------------------------------|
| Admissions                                                                                                    | ▼ To Do List                                                                                                    |
| View Academic Application Status                                                                                                    | No To Do's. Manage Documents                                                                                                    |
| Financial Aid/Residence                                                                                                    | Please Note                                                                                                    |
| View My Residence Application Status View My NSFAS Application Status View My Scholarship and Bursaries Status Apply for Scholar and Bursaries C Academic Info ation | Please note<br>that uploaded<br>documentation<br>is checked by<br>University<br>staff, you may<br>be contacted<br>for further<br>information. |
| View My Schedule<br>View My Transfer Credits<br>View My Grade<br>View My Research Details                                                                            | Duly Certified<br>copies of all<br>documents<br>that reflect as<br>'Electronic<br>Copy' can be<br>delivered /<br>couriered to:                |
|                                                                                                    | Student<br>Enrolment<br>Centre<br>Private Bag 4                                                                                               |

### Go Main Menu, Student Center

Click on "View My Scholarship and Bursaries Status"